# <u>מודול ספקים</u>

מודול הספקים בתוכנת מנכ"ל מיועד להזנת נתוני הספקים וחשבוניות שהתקבלו מספקים. על מנת לשייך את ההוצאות לסעיפי התקציב הנכונים. ניתן להגדיר "סעיפי תקציב" ו"סעיפי תקציב מרכזים", וסעיפי "תקציב על" המרכזים את "הסעיפים המרכזים"

ניתן להגדיר עבור כל חשבונית את אופן התשלום.

בהמשך לכך, ניתן להגדיר "מנה" מרכזת של תשלומים לספקים, וליצור קובץ להעברה בנקאית, דרך תוכנת מס"ב.

### גישה למודול הספקים:

תפריט [כספים]→[ספקים וחשבוניות].

| <b>3</b> |                      |                          | ספקים             | מסך 🔤 🗖     |
|----------|----------------------|--------------------------|-------------------|-------------|
|          | 1                    | שם הספק 🔻 בי. אם. מערכוו |                   |             |
|          |                      |                          | חשבוניות ספק      | פרטי ספק    |
|          |                      |                          |                   |             |
|          | אישור ניהול פנקסים   | 312718950                | מס' עוסק מורשה    |             |
| 31/03/07 | תוקף האישור עד       | מעלה מכמש                | עיר               |             |
|          | אישור ניכוי מס במקור | תד 27                    | כתובת             |             |
| 31/03/07 | תוקף האישור עד       | 90634                    | מיקוד             |             |
| 0        | אחוז ניכוי מס במקור  | 02-5903120               | טלפון 1           |             |
| 10 לאומי | בנק                  |                          | טלפון 2           |             |
| 915 -    | סניף                 | 052-3612739              | טלפון נייד        |             |
| 01248957 | מס' חשרוו            | rachalen@zahav.net.il    | email             |             |
|          | על שם                | 1582-5903120             | פקס               |             |
| 4024700  | מת' בכובת"ייי        | שירותי מחשוב ותוכנות     | הערה              |             |
| 1031700  |                      | 12,000.00                | סכום מקסימלי לתשי |             |
|          |                      |                          |                   |             |
|          |                      | ופק חדש ביטול ספק        | <b>D</b>          |             |
|          |                      | מתוך 70 #-               |                   | זשומה:  🖌 3 |

להכנסת ספק חדש למאגר הספקים יש ללחוץ על הפקד [ספק חדש] ולהזין את הנתונים הדרושים. ניתן למלא אופציות מיוחדות כמו:

- ן *יבולא אובב זו בו חווחר בשו.* - <u>סכום מקסימאלי לתשלום:</u> לא ניתן להכניס סכום (ללא מע"מ) לחשבונית שעובר את הסכום הנ"ל.
- אישור ניכוי מס במקור: ניתן לעשות מעקב אחרי הנושא של אישור ניכוי מס במקור. כאשר האישור פג תוקף, תופיע בחשבונית אזהרה. בכלל, אם מוגדר שהאחוז המרבי יהיה אחוז מסוים, אז בחשבונית ינוכה אוטומטית הסכום המתאים לכך. את אחוז ניכוי מס מקסימאלי ניתן להגדיר במסך "הגדרת פרמטרים" : תפריט [ניהול כללי]→[תוכניות שירות]→[הגדרת פרמטרים].
  - <u>לביצוע תשלומים בהעברה בנקאית</u>: יש להגדיר את פרטי חשבון בנק, ולרכוש מסוף מחברת מסב להגדרת סניפי בנק:

תפריט: [ניהול כללי]→[טבלאות לפי קבוצות]→[כספים] →[טבלת חשבונות בנק].

#### לדפדוף ברשימת הספקים ניתן בשני שיטות:

- 1. לחיצה על החיצים בתחתית מסך ספקים. שם גם רואים כמה ספקים סה"כ נמצאים במאגר: רשומה: וועע 13 ₪ ₪ ₪ מתוך 70
  - 2. ניתן להדפיס רשימה עם פרטי כל הספקים הנמצאים במאגר: תפריט [כספים]→[ספקים]→[דו"ח ספקים].

#### להגדרת חשבונית חדשה / לעיון בחשבוניות קיימות :

לחץ על הלשונית [חשבוניות ספק] במסך הספקים.

| <b>8</b>     |                    |                                |              |                | פקים                 | מסך ס     |
|--------------|--------------------|--------------------------------|--------------|----------------|----------------------|-----------|
|              |                    |                                | זערכות       | יק 🗾 בי. אם. נ | שם הספ               |           |
|              |                    |                                |              |                | חשבוניות ספק         | פרטי ספק  |
|              |                    | וונית 🔻 198                    | מס' חשב      |                |                      |           |
|              |                    | חשבונית סגורה                  |              | 02/04/05       | תאריך החשבונית       |           |
|              | 21/04/05           | תאריך תשלום                    |              | 06/04/05       | תאריך קבלת החשבונית  |           |
|              | ₪ 648.07           | סכום החשבונית                  |              | שירותי מחשוב   | פרטים                |           |
|              | 106.93             | מ.ע.מ <mark>16.5</mark> אחוז   |              | רבעון 1 05     | לתקופה               |           |
|              | ₽755.00            | סכום כולל מ.ע.מ.               |              |                | חשבונית מאושרת       |           |
|              | 0                  | אחוז ניכוי מס במקור            | -            | מנהל           | מאושר ע"י            |           |
|              | ₪755.00            | סכום לתשלום                    |              |                |                      |           |
|              | 🔹 העברה בנקאית     | צורת תשלום                     |              | 130 ▼          | טעיף תקציבי<br>מחשוב |           |
|              |                    |                                |              | ₪ 0.00 🔽       | •                    |           |
|              | _                  |                                |              |                |                      |           |
|              | אסמכתא 0 🗾 1       | חשבון מוסד                     |              |                |                      |           |
|              | טכנית תוכנת מנכ"ל. | הערה <mark>עבור תמיכה נ</mark> |              | ₽ 750.00       |                      |           |
|              |                    |                                |              |                |                      |           |
| <b>I1.</b> € | 10)                | <u>ב</u> יטול חשבונית          | חשבונית חדשה | n              |                      |           |
|              |                    |                                |              | מתוך 1 (מסונן) | <u>₩</u>             | רשומה:  🔸 |

לעיון ברשימת החשבוניות הקיימות :

ניתן להקליד, בתיבה המשולבת [מס' חשבונית], התחלת מספר החשבונית או לפתוח את הרשימה בעזרת החץ משמאל לתיבה..

להכנסת חשבונית חדשה:

יש ללחוץ על הפקד [חשבונית חדשה].

קודם יש לרשום את מספר החשבונית (/זמנית מס' חשבונית פיקטיבית ) בשדה [מס' חשבונית]

<u>שדות חובה בפתיחת חשבונית חדשה :</u>

מספר חשבונית, תאריך חשבונית, תאריך תשלום וסכום.

<u>שינוי מספר חשבונית:</u>

עושים על ידי לחיצה כפולה על מספר החשבונית. ואז לשנות את מספר החשבונית.

תאריך תשלום לתשלום בשיטת העברה בנקאית: (דרך מס"ב)

מומלץ להשתמש בתאריכים קבועים בחודש, למשל ב-10 וב-21 בחודש;

זאת, על מנת להקל על "סגירת המנה" (מוסבר בהמשך).

<u>הגדרת ברירת מחדל המע"מ:</u>

עושים דרך מסך *הגדרת פרמטרים*:

[ניהול כללי]←[תוכניות שירות]←[הגדרת פרמטרים].

בשדה [סיסמה] רושמים 99, ובשדה[מע"מ] מזינים את אחוז המע"מ.

אם ברצונך לשנות את המע"מ באופן חד פעמי ניתן לעשות זאת בחשבונית עצמה.

שים לב! מומלץ בהזנת הסכום להזין את הסכום כולל מע"מ בשדה[סכום כולל מע"מ]; התוכנה תחשב באופן אוטומטי את המע"מ וכן תחשב את הסכום הסופי במקרה של ניכוי מס במקור. <u>פרטי ניכוי מס במקור</u>: ניתן להזין במסך [פרטי ספק].

## <u>הוספת חשבון בנק:</u>

לחץ לחיצה כפולה בשדה [חשבון]. מסך חשבונות בנק יפתח ותוכל להגדיר שם את החשבונות שלך. שים לב! זהו חשבון הבנק שלך (ולא חשבון הבנק של הספק.)

| נוספים <b>+ון</b><br>בון נוספים | פרטי חש.<br>פרטי חש. |       |            | נק       | חשבונות ב |   |
|---------------------------------|----------------------|-------|------------|----------|-----------|---|
| רור לא<br>פעיל                  | השבון להפק<br>להנה"ח | הערות | חשבון      | בנק סניף | שם        |   |
|                                 | 0                    |       | 1248957 🔽  | 915 🔹 10 | מוסד1     |   |
|                                 | 0                    |       | 70305869 💌 | 902 💌 10 | ספקים 2   |   |
|                                 | 0                    |       | 0 🔽        | 0 🔽 0    |           | * |

הגדרת החשבון לתשלום:

כאשר תשלום מתבצע מכמה חשבונות בנק ניתן להגדיר את החשבון לתשלום בשדה [חשבון].

## <u>שיוך החשבונית לסעיפי התקציב הרלוונטים:</u>

לאחר הזנת פרטי החשבונית יש לבחור לשייך אותה לסעיפי התקציב הרצויים לך:

בצד ימין תוכל לבחור בשדה [סעיף תקציבי] את הסעיף המתאים ולרשום את הסכום.

כאשר ברצונך לחלק את החשבונית לפי סעיפי תקציב שונים, יש אפשרות לרשום כמה סעיפי תקציב,

כל עוד סכום הסה"כ של סעיפי התקציב לא עולה על סכום החשבונית כולל מע"מ.

<u>הוספת סעיף תקציבי:</u>

בלחיצה כפולה על השדה [סעיף תקציבי] ומכאן נכנסים ל טבלת סעיפי תקציב.

או דרך תפריט [כספים]←[תקציב]←[טבלת סעיפי תקציב].

שים לב<u>! חובה</u> לתאם את הגדרת סעיפי התקציב ואת שימושם בתיאום עם הנהלת החשבונות שלך.

| × |                |                        |              | פי תקציב          | טבלת סעי 🖽          | 3 |
|---|----------------|------------------------|--------------|-------------------|---------------------|---|
|   | <b>№</b> (F10) | הגדרת סעיפים<br>מרכזים |              | אעיפי תקציב       | טבלת כ              |   |
|   | הסתר           |                        | סעיף המרכז   | שם הסעיף          | קוד הסעיף<br>בהנה"ח |   |
|   |                | <b>~</b>               | פעילות       | אירועים ופעילויות | 204                 | ſ |
|   |                | <b>~</b>               | תקורה- ניהול | ביטוחים           | 210                 |   |
|   |                | ~                      | תקורה- ניהול | בנקים ומימון      | 214                 |   |
|   |                |                        | תכורה, ווהול | דואר ווולפוו      | 208                 |   |

סעיפי התקציב מחולקים לשלוש רמות: סעיף תקציבי, סעיף מרכז וסעיף עליון

עבור כל קבוצת "סעיפים תקציביים" כדאי להגדיר "סעיף מרכז".

ועבור קבוצת "סעיפים מרכזים" תוכל להגדיר "סעיף עליון".

שים לב! יש לאפיין את הסעיפים התקציביים בשם שישייך אותם לסעיף המרכז שלהם, מאחר ובחשבונית הספק ניתן לראות רק את הסעיף התקציבי ולא את הסעיפים המרכזים .

הוספק ביון לי אותריק את הסעיף התקציב יולא את הסעיכים המויפרים. הוספת סעיף מרכז לרשימה נעשית על ידי לחיצה כפולה בשדה [סעיף מרכז].

ההספורסען כא כי זי ש כארו עש זו על זי זיז בוו כפו זו בשווו נסען כא כון. בלחיצה על הפקד [הגדרת סעיפים מרכזים ] תועבר למסך הגדרת סעיפים מרכזים

| 📭 (F10) | הגדרת סעיפי<br>תקציב |            | הגדרת סעיפים מרכזיי | טבלת ו              |
|---------|----------------------|------------|---------------------|---------------------|
|         |                      | סעיף עליון | שם הסעיף המרכז      | קוד הסעיף<br>בהנה"ח |
|         | ×                    |            | תקורה- ניהול        | 1                   |

במסך זה תוכל גם להזין את הסעיף העליון (המרכז בתוכו מספר סעיפים מרכזים) ע"י לחיצה כפילה במסך זה תוכל גם לאיון.

#### ביטול חשבונית

רק אם חשבונית עדיין לא סגורה, ניתן לבטל אותה על ידי לחיצה על הפקד [ביטול חשבונית].

### מסך סגירת ומצב חשבונית :

תפריט [כספים]→[ספקים]→[סגירת ומצב חשבוניות].

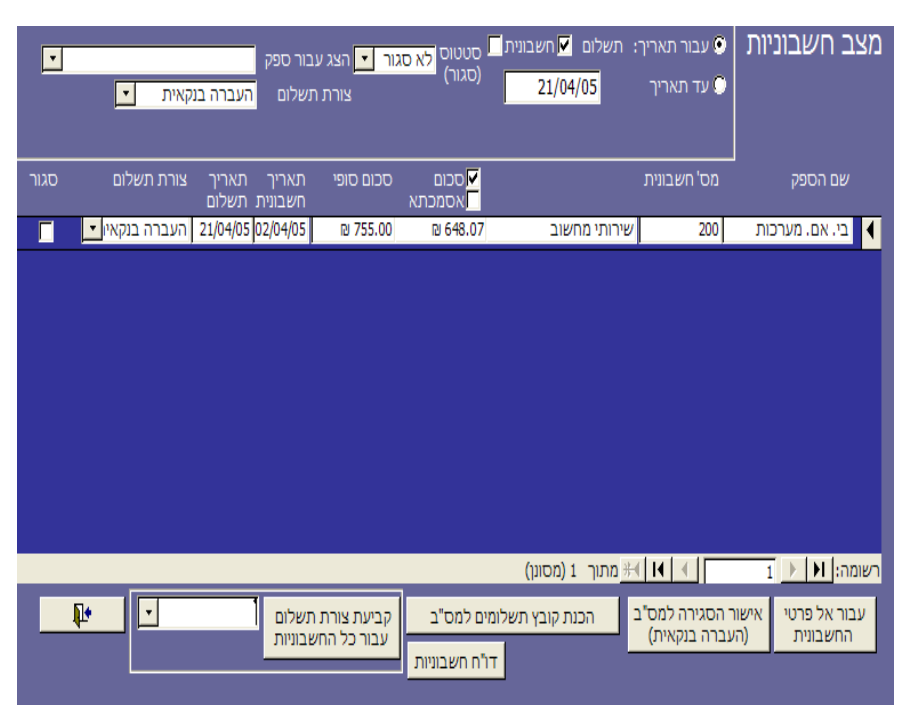

למסך הזה 3 שימושים :

- הנפקת דו"חות אודות החשבוניות שנקלטו במערכת.
- סגירת" חשבונית כאשר היא שולמה בכל צורת תשלום רצויה •
- סגירת מנה לסגירת כל החשבוניות שמשולמות בשיטת העברה בנקאית לאותו תאריך והכנת קובץ תשלומים ל*תוכנת מס"ב*.

בעת כניסה למסך ניתן להגדיר איזה חשבוניות ברצונך לראות. תוך בחירה באחת מאפשרויות הסינון הבאות:

: עבור תאריך - תשלום

(הכי נפוץ) ברצונך לראות את כל החשבוניות שתאריך התשלום שלהם מוגדר: למשל בכי נפוץ) ברצונך לראות את כל החשבוניות שתאריך התשלום שלהם מוגדר: למשל בכי 1/04/05, כמו בדוגמה.

<u>ניתן לסגור מנה להעברה בנקאית רק במצב הזה.</u>

עבור תאריך – חשבונית.

אם ברצונך להציג את החשבוניות עם תאריך החשבונית שלהם.

- . עד תאריך ניתן להציג גם את כל החשבוניות במערכת עד תאריך מסוים.
  - סטטוס: ניתן לבחור באופציות -
- לא סגור", שמציג רק את החשבוניות שעדיין לא נסגרו. 🔹
  - סגור", שמציג רק חשבוניות שכבר נסגרו.
- דהכל" מצב ברירת מחדל, שמציג גם חשבוניות סגורות וגם פתוחות.
  - צורת תשלום :
  - ניתן לסנן את החשבוניות ולהציג רק חשבוניות עבור צורת התשלום הנבחר.
    - הצג עבור ספק

יש לבחור מתוך הרשימה המוסד המתאים שנקבע ע"י מס"ב.

בשדה [תאריך ערך לביצוע] רושמים את התאריך של היום הנוכחי, גם אם זה לא תאריך התשלום. בשדה [קוד למוסד לה.ק.] (הוראת קבע/העברה בנקאית)

בשדה [תאריך התשלום] מופיע תאריך התשלום שקבענו.

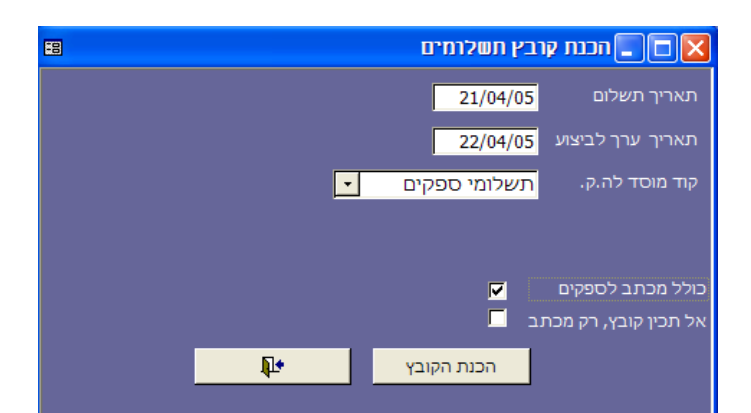

מצב המסך חייב להיות כמו בסגירת מנה, עם הבדל אחד: מעבירים את השדה [סטטוס] למצב "סגור". לאחר מכאן לוחצים על הפקד [הכנת קובץ תשלומים למס"ב], ומסך *הכנת קובץ תשלומים* עולה.

לאחר סגירת המנה ניתן להכין קובץ למס"ב.

תאריך התשלום של החשבוניות. - השדה [הצג עבור ספק] צריך להיות ריק. עדיף לפני סגירת המנה לעבור על הרשימה של כל החשבוניות. לחץ על הפקד [דו"ח חשבוניות].

על מנת לסגור את החשבוניות שצורת התשלום שלהן היא העברה בנקאית, יש להציג את כל החשבוניות האלו עבור אותו יום תאריך תשלום, וכך "סוגרים מנה" ומכינים אותן בקובץ תוכנת מס"ב. שלבים להכנת המנה לסגירה:

במקרה ולא הגדרת מראש את צורת התשלום של החשבוניות שמופיעות במסך, או ברצונך לשנות את

ניתן לסנן אם ברצונך לראות רק חשבוניות עבור ספק מסוים.

כולם לצורת תשלום אחר, ניתן לבצע זאת ע"י בחירת צורת התשלום המתאים

ניתן לסמן את השדה [סגור] על מנת לציין שהחשבונית סגורה (שולמה).

ולחיצה על הפקד. [קביעת צורת תשלום עבור כל החשבוניות].

<u>סגירת חשבוניות שלא בשיטת תשלום העברה בנקאית :</u>

- - השדה [סטטוס] צריך להיות במצב "לא סגור".
- השדה [צורת תשלום] צריך להיות במצב "העברה בנקאית".

- השדה [עבור תאריך] צריך להיות מסומן, ובשדה התאריך צריך להופיע

לוחצים על הפקד [אישור הסגירה למס"ב (העברה בנקאית) ].

הגדרת צורת תשלום של החשבונית:

סגירת מנה לחשבוניות בהעברה בנקאית:

לסגירת המנה :

הכנת הקובץ למס"ב:

בס"ד

אם לא הוגדר מוסד לה.ק. או אם ברצונך להוסיף מוסד נוסף, יש לעשות זאת דרך טבלת מוסדות לה.ק.

#### הוספה או שינוי מוסד להוראת קבע / העברה בנקאית:

תפריט [ניהול כללי]→[טבלאות]→[טבלאות לפי קבוצות]→[כספים]→[טבלת מוסדות לה.ק] ומעדכנים שם את הנתונים הרלוונטיים. בדרך כלל מקבלים את הנתונים האלו מחברת מס"ב.

| <b>5</b> 8 |                                                |           |          | .p.                     | טבלת מוסדות לה 🔳 🔲 טבלת מוסדות לה |
|------------|------------------------------------------------|-----------|----------|-------------------------|-----------------------------------|
|            | ( <b>೯</b> ۱۵) <mark>•⊈</mark><br>חשבון להפקדה |           |          | הוראות קבע              | טבלת מוסדות ל                     |
|            | להנה"ח                                         | קוד מוביל | קוד ארוך | קוד קצר                 | שם המוסד                          |
|            | 10056                                          | 33326     | 33326711 | 33326                   | תשלומי ספקים 🎜                    |
|            | 0                                              | 0         | 0        | 0                       | *                                 |
| •          |                                                |           |          |                         |                                   |
|            |                                                |           |          | 1 מתוך <del>∦4</del> I4 | רשומה: 🖊 📘 1                      |

לאחר בחירת המוסד לה.ק. ניתן לפני סגירת המנה עוד לבחור ב-2 אופציות:

כולל מכתב לספקים:

<u>כולל מכתב לסעקים.</u> אם ברצונך אחרי הכנת הקובץ להכין מכתב עבור כל ספק אודות זיכוי החשבון שלו בגין תשלום החשבוניות שלו, יש לסמן את האופציה הזאת. C:\isuv\spk.doc במקום MS Word במקום C:\isuv\spk.doc, נמצא כמסמך מיזוג דואר של MS Word במקום וניתן להתאים אותו לפורמט המבוקש. לעיצוב המכתב דרוש ידע בסיסי ב MS Word ; בדרך כלל אין צורך בשינוי שדות מיזוג הדואר שמופיעות כבר במסמך. לאחר שהתוכנה תחולל את המכתבים, Word נפתח ומופיע מכתב אחד לכל ספק, עם פרטי החשבון שלו, סכום סה"כ הזיכוי ומספרי החשבוניות ששולמו. לאחר מכאן ניתן לשלוח את המכתבים האלו בדואר או פקס לספקים להודיע להם על תשלום החשבוניות.

אם כבר הכינו את הקובץ ורק או שוב רוצים להכין את המכתב.

# להכנת הקובץ בפועל

.msv.002 ושמו הוא C:\ לחץ על הפקד [הכנת הקובץ]. הקובץ יוכן בכונן

לאחר מכאן יש לקלוט אותו דרך תוכנת מס"ב.

יש לשים לב שנכנסים לתוכנת מס"ב הנכון כאשר יש במחשב שלך כמה תוכנות של מס"ב לחיוב ולזיכוי.

|                                                                                                    | מרכז סליקה בנקאי 🔀     |
|----------------------------------------------------------------------------------------------------|------------------------|
| <b>גערכת העברת כספים</b><br>מט׳ מחדורה: 6.21 (NT/2000)                                                                                                    | העברת קבצים<br>והוראות |
|                                                                                                    | יומן<br>שידורים 🍼      |
|                                                                                                    | שינוי<br>סיסמא יי      |
| תוכנה זו מיועדת ל: ישיבת החסדר נווה דקלים<br>מספר מוסד משדר: 30387 סוג לקוח: 1                                                                                                    | שינוי 🧷                |
| בכניסה ראשונה למערכת שנה את הסיסמא הראשונית ע"י "שינוי סיסמא"<br>רוב פעולות המערכת מבוצעות ע"י אופציה "העברת קבצים למס"ב"<br>במקרה של בעיות תקשורת בדוק נכונות הגדרות ב-"שינוי פרמטרים" | עזרה 💡                 |
| האם לחראות את העזרה בכניסה הבאה למערכת? 🏳                                                                                                    | יציאה 📑                |

### לקליטת הקובץ לתוכנת מס"ב:

בתוכנת מס"ב לחץ על הפקד העליון [העברת קבצים והוראות]. שים לב! עליך לוודא שהתאריך והשעה מתאימים לזה של מועד הכנת הקובץ, וכן שהסכום שמופיע במס"ב מתאים לסכום שמופיע בדו"ח החשבוניות.

| גרכת מס"ב 🚜                                       | מע                                                 |                                                      |                                      |                                     |            |  |
|---------------------------------------------------|----------------------------------------------------|------------------------------------------------------|--------------------------------------|-------------------------------------|------------|--|
| דה יציאה (C                                       | און אין אין אין אין אין אין אין אין אין אי         | کی اندان<br>د اندان                                  | עת<br>שת בדיקו<br>בץ קובץ            | ל ביי<br>הוספת גרי<br>שם<br>קובץ קו |            |  |
| ייך וזמן קובץ<br>14:56:19 21/11<br>10:46:10 22/11 | חזמן<br>קובץ תאר<br>2005 14:57:01<br>2005 00:00:00 | תאריך<br>וס שידור ה<br>21/11/2005 דר<br>20/00/000 דו | ז קובץ סמט<br>C:\MSV.c שח<br>C:\MSV. | 900<br>101<br>002                   |            |  |
| ז השגיאות                                         | וי יוקרן דו״ח ענ                                   | זידה וקובץ שג                                        | בור הקובץ.בנ                         | הוראות ביצוע ט                      | יש ליצור ו |  |

אם הקובץ שלך לא מופיע, עליך להוסיף אותו ע"י לחיצה על הפקד [הוספת שם קובץ] . ולבחור את הקובץ C:\msv.002.

# לשידור בפועל של הקובץ לחברת מס"ב:

לחץ על הפקד [הוראות ביצוע] ולאחר מכן במסך שנפתח לחץ [שידור]

שים לב! על אודות שידור הקובץ עצמו דרך תוכנת מס"ב מומלץ להיעזר בחומר עזר שקיבלת מחברת מס"ב או התמיכה הטכנית : 5111555 - 03

ניתן להציג דו"ח שמפרט את ההוצאות לספקים לפי סעיפי התקציב שהזנת בחשבונית. תפריט [כספים]→[תשלומים לפי סעיפי תקציב].

|                                                                |       | יפי תקציב                           | ו לפי סעי            | דו"ח תשלומים                           |
|----------------------------------------------------------------|-------|-------------------------------------|----------------------|----------------------------------------|
| לפי תאריך<br>ס תשלום<br>חשבונית<br>סטטוס חשבונית<br>ער חשבונית |       | נוני דו"ח לפי<br>● מרוכז<br>● פירוט |                      | לפי<br>ס הוצאות ספקים<br>ס נתוני תכנון |
| סגור<br>חשבון פתוח                                             | מחשוב | לפי<br>סעיף                         | עד תאריך<br>01/10/13 | מתאריך<br>01/05/13                     |
|                                                                |       |                                     | יציאה                | הדפס דו"ח                              |

יש לסמן באופציה "הוצאות ספקים", וכן להגדיר טווח תאריכים.

ניתן להציג את הדו"ח ב-2 באופנים:

- מרוכז: מציג את ההוצאות לפי סעיף תקציבי בלבד.
- מפורט: מציג את החשבוניות והספקים השייכים לאותו סעיף תקציבי.

להצגת סעיף תקציבי מסוים בלבד: בחר בשדה [לפי סעיף].